| 1.  | English         | 2   |
|-----|-----------------|-----|
| 2.  | <u>Français</u> | 6   |
| 3.  | Deutsch         | 10  |
| 4.  | Italiano        | 14  |
| 5.  | Español         | 18  |
| 6.  | <u>Svenska</u>  | 22  |
| 7.  | Nederlands      | 26  |
| 8.  | <u>Dansk</u>    | 30  |
| 9.  | <u>Suomi</u>    | 34  |
| 10. | Norsk           | 38  |
| 11. | Português       | .42 |
|     |                 |     |

# Adobe<sup>®</sup> Photoshop<sup>®</sup> Camera Raw 3.2 Read Me

# English

# **Installation**

This new version of the Camera Raw plug-in replaces the original Camera Raw plug-in that was installed with Photoshop CS2 and Photoshop Elements 3.0.

The Camera Raw 3.2 plug-in is not compatible with versions of Photoshop earlier than Photoshop CS2 or versions of Photoshop Elements earlier than Photoshop Elements 3.0.

### **Photoshop Elements:**

Windows<sup>®</sup>:

- 1. Exit Photoshop Elements
- 2. Open My Computer
- 3. Double-click Local Disk (C:)
- 4. Navigate to Program Files\Adobe\Photoshop Elements 3.0\Plug-Ins\File Formats
- 5. Move the existing Camera Raw.8bi plug-in to another location (for example, a new folder on your desktop). Ensure you keep this version in case you need to revert back.
- 6. Copy the Camera Raw plug-in, Camera Raw.8bi, from the download into the same folder as Step 4.
- 7. Launch Photoshop Elements

#### Mac:

- 1. Exit Photoshop Elements
- 2. Open the Finder
- 3. Navigate to Applications/Adobe Photoshop Elements 3/Plug-Ins/File Formats
- 4. Move the existing plug-in to another location (for example, a new folder on your desktop). Ensure you keep this version in case you need to revert back.
- 5. Copy the Camera Raw plug-in, Camera Raw, from the download into the same folder as in Step 3.
- 6. Launch Photoshop Elements

### Photoshop CS2 and Adobe Creative Suite 2:

Windows<sup>®</sup>:

- 1. Exit Photoshop CS2 and Adobe Bridge.
- 2. Open My Computer.
- 3. Double-click Local Disk (C:).
- 4. Navigate to Program Files\Common Files\Adobe\Plug-Ins\CS2\File Formats.
- 5. Move the existing Camera Raw.8bi plug-in to another location (for example, a new folder on your desktop). Ensure you keep this version in case you need to revert back.
- 6. Copy the Camera Raw plug-in, Camera Raw.8bi, from the download into the same folder as Step 4.
- 7. Launch Photoshop CS2 or Adobe Bridge.

- 1. Exit Photoshop CS2 and Adobe Bridge.
- 2. Open the Finder.
- 3. Navigate to the root of the local disk (not the user's home folder).
- 4. Navigate to Library/Application Support/Adobe/Plug-Ins/CS2/File Formats.
- 5. Move the existing plug-in to another location (for example, a new folder on your desktop). Ensure you keep this version in case you need to revert back.
- 6. Copy the Camera Raw plug-in, Camera Raw, from the download into the same folder as in Step 4.
- 7. Launch Photoshop CS2 or Adobe Bridge.

#### **New Supported Cameras**

Support for the following cameras has been added in this update.

| Konica Minolta |                             |  |
|----------------|-----------------------------|--|
|                | ALPHA SWEET DIGITAL (Japan) |  |
|                | ALPHA-5 DIGITAL (China)     |  |
|                | MAXXUM 5D (USA)             |  |
|                | DYNAX 5D (Europe)           |  |
| Leaf           | Valeo 17                    |  |
|                | Aptus 22                    |  |
| Leica          | D-Lux 2                     |  |
| Nikon          | D2Hs                        |  |
|                | D70s                        |  |
|                | D50                         |  |
|                | Coolpix 8400                |  |
|                | Coolpix 8800                |  |
| Panasonic      | DMC-FZ30                    |  |
|                | DMC-LX1                     |  |

Below is a complete list of supported cameras and raw formats included in Camera Raw 3.2. The new cameras are highlighted in red.

Digital Negative (DNG) raw file format

Learn more about the DNG raw file format at <a href="http://www.adobe.com/dng">www.adobe.com/dng</a>

| Canon<br>EOS-1D<br>EOS-1Ds<br>EOS 10D<br>EOS 20D<br>EOS 20D<br>EOS D30<br>EOS D60<br>EOS 300D (Digital Rebel/Kiss Digital)<br>EOS Rebel XT (EOS 350D/EOS Kiss Digital N)<br>EOS-1D Mark II<br>EOS-1Ds Mark II<br>PowerShot 600<br>PowerShot A55<br>PowerShot A50<br>PowerShot A50<br>PowerShot S30<br>PowerShot S45<br>PowerShot S45<br>PowerShot S45<br>PowerShot S50<br>PowerShot S50<br>PowerShot S50<br>PowerShot S60<br>PowerShot G1<br>PowerShot G2<br>PowerShot G3<br>PowerShot G5<br>PowerShot G6<br>PowerShot Pro70<br>PowerShot Pro70<br>PowerShot Pro90 IS |
|----------------------------------------------------------------------------------------------------|
| PowerShot Pro1                                                                                                    |
| Contax<br>N Digital                                                                                                    |
| Epson<br>R-D1                                                                                                    |
| Fujifilm<br>FinePix F700<br>FinePix S5000 Z<br>FinePix S7000 Z<br>FinePix S2 Pro<br>FinePix S20 Pro<br>FinePix S3 Pro                                                                                                    |

Konica Minolta DiMAGE A1 DiMAGE A2 DiMAGE A200 DiMAGE 5 DiMAGE 7 DiMAGE 7i DiMAGE 7Hi Maxxum 7D / DYNAX 7D ALPHA SWEET DIGITAL (Japan) ALPHA-5 DIGITAL (China) MAXXUM 5D (USA) DYNAX 5D (Europe)

> Leaf Valeo 6

Valeo 11

Valeo 22 Valeo 17 Aptus 22 Leica Digilux 2 D-Lux 2 Nikon D1 D1H D1X D70 D100 D2H D2Hs D70s D50 D2X Coolpix 5000 Coolpix 5400 Coolpix 5700 Coolpix 8700 Coolpix 8400 Coolpix 8800

#### Olympus E-10

E-10 E-1 E-20 EVOLT E-300 C-5050 Zoom C-5060 Zoom C-7070 Wide Zoom C-8080 Wide Zoom

Panasonic

DMC-LC1 DMC-FZ30 DMC-LX1

Pentax \*ist D

Sigma SD9 SD10

- -

## **Updates**

- More metadata is preserved when saving in DNG format. This change required switching to writing DNG version 1.1.0.0 files, which can be read by Camera Raw 2.4 or later.
- Added support for the GPS metadata tags.
- Fixed a time zone processing bug with Canon CRW format files.
- "As Shot" white balance support for Nikon D2X, D2Hs, and D50.
- A new user interface when using Camera Raw with Photoshop Elements.

If you have any problems with this update, please refer to the support Web site at <u>http://www.adobe.com/support/</u>.

Copyright © 2005 Adobe Systems Incorporated. All rights reserved.

Adobe and Photoshop are either registered trademarks or trademarks of Adobe Systems Incorporated in the United States and/or other countries. Windows is either a registered trademark or a trademark of Microsoft Corporation in The United States and/or other countries. Mac is a trademark of Apple Computer, Inc., registered in the United States and other countries. All trademarks noted herein are the property of their respective owners.

9/26/2005

# Lisez-moi Adobe<sup>®</sup> Photoshop<sup>®</sup> Camera Raw 3.2

# Français

# **Installation**

Cette nouvelle version du module externe Camera Raw remplace le module externe d'origine installé avec Photoshop CS2 et Photoshop Elements 3.0.

Le module externe Camera Raw 3.0 est incompatible avec les versions de Photoshop antérieures à Photoshop CS2 et avec les versions de Photoshop Elements antérieures à Photoshop Elements 3.0.

#### **Photoshop Elements :**

Windows<sup>®</sup>:

- 1. Quittez Photoshop Elements.
- 2. Ouvrez votre Poste de Travail.
- 3. Cliquez deux fois sur Disque local (C:).
- 4. Naviguez jusqu'au dossier Program Files\Adobe\Photoshop Elements 3.0\Plug-Ins\File Formats.
- 5. Déplacez le module externe Camera Raw.8bi existant vers un autre emplacement (par exemple, dans un nouveau dossier sur votre bureau). Assurez vous de conserver ce module externe d'origine, au cas où vous devriez revenir à cette ancienne version.
- 6. Copiez le module externe de Camera Raw, nommé Camera Raw.8bi, à partir du dossier de téléchargement vers le dossier dont le chemin est décrit à l'étape 4.
- 7. Lancez Photoshop Elements.

Macintosh :

- 1. Quittez Photoshop Elements.
- 2. Ouvrez le Finder.
- 3. Naviguez jusqu'au dossier Applications/Adobe/Photoshop Elements 3/Plug-Ins/File Formats.
- Déplacez le module externe existant vers un autre emplacement (par exemple, dans un nouveau dossier sur votre bureau). Assurez vous de conserver ce module externe d'origine, au cas où vous devriez revenir à cette ancienne version.
- 5. Copiez le module externe de Camera Raw, nommé Camera Raw, à partir du dossier de téléchargement vers le dossier dont le chemin est décrit à l'étape 3.
- 6. Lancez Photoshop Elements.

### Photoshop CS2 et Adobe Creative Suite 2 :

Windows<sup>®</sup>:

- 1. Quittez Photoshop CS2 et Adobe Bridge.
- 2. Ouvrez votre Poste de Travail.
- 3. Cliquez deux fois sur Disque local (C:).
- 4. Naviguez jusqu'au dossier Program Files\Fichiers communs\Adobe\Plug-Ins\CS2\File Formats.
- 5. Déplacez le module externe Camera Raw.8bi existant vers un autre emplacement (par exemple, dans un nouveau dossier sur votre bureau). Assurez vous de conserver ce module externe d'origine, au cas où vous devriez revenir à cette ancienne version.
- 6. Copiez le module externe de Camera Raw, nommé Camera Raw.8bi, à partir du dossier de téléchargement vers le dossier dont le chemin est décrit à l'étape 4.
- 7. Lancez Photoshop CS2 ou Adobe Bridge.

#### Macintosh :

- 1. Quittez Photoshop CS2 et Adobe Bridge.
- 2. Ouvrez le Finder.
- 3. Naviguez jusqu'à la racine du disque local (distincte du dossier de départ de l'utilisateur).
- 4. Naviguez jusqu'à Bibliothèque/Application Support/Adobe/Plug-Ins/CS2/File Formats.
- Déplacez le module externe existant vers un autre emplacement (par exemple, dans un nouveau dossier sur votre bureau). Assurez vous de conserver ce module externe d'origine, au cas où vous devriez revenir à cette ancienne version.
- 6. Copiez le module externe de Camera Raw, nommé Camera Raw, à partir du dossier de téléchargement vers le dossier dont le chemin est décrit à l'étape 4.
- 7. Lancez Photoshop CS2 ou Adobe Bridge.

#### Nouveaux appareils photo pris en charge

Les appareils photo suivants ont été ajoutés à cette mise à jour.

| Konica Minolta |                             |  |
|----------------|-----------------------------|--|
|                | ALPHA SWEET DIGITAL (Japon) |  |
|                | ALPHA-5 DIGITAL (Chine)     |  |
|                | MAXXUM 5D (Etats-Unis)      |  |
|                | DYNAX 5D (Europe)           |  |
| Leaf           | Valeo 17                    |  |
|                | Aptus 22                    |  |
| Leica          | D-Lux 2                     |  |
| Nikon          | D2Hs                        |  |
|                | D70s                        |  |
|                | D50                         |  |
|                | Coolpix 8400                |  |
|                | Coolpix 8800                |  |
| Panasonic      | DMC-FZ30                    |  |
|                | DMC-LX1                     |  |

Consultez ci-dessous la liste complète des appareils photo et formats bruts inclus dans Camera Raw 3.2. Les nouveaux appareils photo figurent en rouge.

Format de fichier brut DNG (négatif numérique)

Pour plus de détails sur le format de fichier brut DNG, consultez le site <u>www.adobe.com/dng</u>

| Canon                                      | Konica Minolta              |
|--------------------------------------------|-----------------------------|
| EOS-1D                                     | DIMAGE A1                   |
| EOS-1Ds                                    | DIMAGE A2                   |
| EOS 10D                                    | DIMAGE A200                 |
| EOS 20D                                    | DIMAGE 5                    |
| FOS D30                                    | DiMAGE 7                    |
| EOS D60                                    | DiMAGE 7i                   |
| EOS 300D (Digital Rebel/Kiss Digital)      | DiMAGE 7Hi                  |
| EOS Rebel XT (EOS 350D/EOS Kiss Digital N) | DYNAX 7D                    |
| FOS-1D Mark II                             | ALPHA SWEET DIGITAL (Japon) |
| EOS-1Ds Mark II                            | ALPHA-5 DIGITAL (Chine)     |
| PowerShot 600                              | MAXXUM 5D (Etats-Unis)      |
| PowerShot A5                               | DYNAX 5D (Europe)           |
| PowerShot A50                              |                             |
| PowerShot S30                              | Leaf                        |
| PowerShot S40                              | Valeo 6                     |
| PowerShot S45                              | Valeo 11                    |
| PowerShot S50                              | Valeo 22                    |
| PowerShot S60                              | Valeo 17                    |
| PowerShot S70                              | Aptus 22                    |
| PowerShot G1                               | •                           |
| PowerShot G2                               | Leica                       |
| PowerShot G3                               | Digilux 2                   |
| PowerShot G5                               | D-Lux 2                     |
| PowerShot G6                               |                             |
| PowerShot Pro70                            | Nikon                       |
| PowerShot Pro90 IS                         | D1                          |
| PowerShot Pro1                             | D1H                         |
|                                            | D1X                         |
| Contax                                     | D70                         |
| N Digital                                  | D100                        |
|                                            | D2H                         |
| Epson                                      | D2Hs                        |
| R-D1                                       | D70s                        |
|                                            | D50                         |
| Fujifilm                                   | D2X                         |
| FinePix F700                               | Coolpix 5000                |
| FinePix S5000 Z                            | Coolpix 5400                |
| FinePix S7000 Z                            | Coolpix 5700                |
| FinePix S2 Pro                             | Coolpix 8700                |
| FinePix S20 Pro                            | Coolpix 8400                |
| FinePix S3 Pro                             | Coolpix 8800                |

# Olympus E-10

E-1 E-20 EVOLT E-300 C-5050 Zoom C-5060 Zoom C-7070 Zoom grand angle C-8080 Zoom grand angle

Panasonic DMC-LC1 DMC-FZ30 DMC-LX1

Pentax \*ist D

Sigma SD9 SD10

### Mises à jour

- 1 L'enregistrement au format DNG vous permet de conserver plus de métadonnées. Cette modification a rendu nécessaire l'écriture de fichiers DNG version 1.1.0.0, qui peuvent être lus par Camera Raw 2.4 ou toute version ultérieure.
- 2 Prise en charge supplémentaire des balises de métadonnées GPS.
- 3 Réparation du bogue de traitement de fuseau horaire avec les fichiers au format Canon CRW.
- 4 Prise en charge de la balance du blanc en mode « Tel quel » pour les appareils Nikon D2X, D2Hs et D50.
- 5 Nouvel interface utilisateur lorsque vous utilisez Camera Raw avec Photoshop Elements.

Pour tout problème concernant cette mise à jour, consultez le site Web de support, à l'adresse <u>http://www.adobe.fr/support/</u>.

Copyright © 2005 Adobe Systems Incorporated. Tous droits réservés.

Adobe et Photoshop sont des marques d'Adobe Systems Incorporated, déposées ou non, aux Etats-Unis et/ou dans d'autres pays. Windows est une marque ou une marque déposée de Microsoft Corporation aux Etats-Unis et/ou dans d'autres pays. Mac est une marque déposée d'Apple Computer, Inc. aux Etats-Unis et dans d'autres pays. Toutes les autres marques citées sont la propriété de leurs détenteurs respectifs.

26/09/2005

# Adobe<sup>®</sup> Photoshop<sup>®</sup> Camera Raw 3.2 – Bitte lesen

# Deutsch

## **Installation**

Diese neue Version des Camera Raw-Zusatzmoduls ersetzt das gleichnamige Original-Camera Raw-Zusatzmodul, das mit Photoshop CS2 bzw. Photoshop Elements 3.0 installiert wurde.

Das Camera Raw 3.2-Zusatzmodul ist nur mit Photoshop-Versionen ab Photoshop CS2 und Photoshop Elements-Versionen ab Photoshop Elements 3.0 kompatibel.

#### **Photoshop Elements:**

Windows<sup>®</sup>:

- 1. Schließen Sie Photoshop Elements.
- 2. Öffnen Sie den Arbeitsplatz.
- 3. Doppelklicken Sie auf das Symbol für die lokale Festplatte (C:).
- 4. Wechseln Sie zu Programme\Adobe\Photoshop Elements 3.0\Plug-Ins\File Formats.
- 5. Verschieben Sie das in diesem Ordner vorhandene Zusatzmodul "Camera Raw.8bi" an einen anderen Speicherort (beispielsweise in einen neuen Ordner auf dem Desktop). Sie sollten diese Version für den Fall behalten, dass Sie den Vorgang rückgängig machen müssen.
- 6. Kopieren Sie das Camera Raw-Zusatzmodul "Camera Raw.8bi" von seinem derzeitigen Speicherplatz in den in Schritt 4 angegebenen Ordner.
- 7. Starten Sie Photoshop Elements.

#### Mac:

- 1. Schließen Sie Photoshop Elements.
- 2. Öffnen Sie den Finder.
- 3. Wechseln Sie zu Applications/Adobe Photoshop Elements 3/Plug-Ins/File Formats.
- 4. Verschieben Sie das in diesem Ordner vorhandene Zusatzmodul an einen anderen Speicherort (beispielsweise in einen neuen Ordner auf dem Desktop). Sie sollten diese Version f
  ür den Fall behalten, dass Sie den Vorgang r
  ückg
  ängig machen m
  üssen.
- 5. Kopieren Sie das Camera Raw-Zusatzmodul Camera Raw von seinem derzeitigen Speicherplatz in den in Schritt 3 angegebenen Ordner.
- 6. Starten Sie Photoshop Elements.

### Photoshop CS2 und Adobe Creative Suite 2:

Windows<sup>®</sup>:

- 1. Beenden Sie Photoshop CS2 und Adobe Bridge.
- 2. Öffnen Sie den Arbeitsplatz.
- 3. Doppelklicken Sie auf das Symbol für die lokale Festplatte (C:).
- 4. Wechseln Sie zu Programme\Gemeinsame Dateien\Adobe\Plug-Ins\CS2\File Formats.
- 5. Verschieben Sie das in diesem Ordner vorhandene Zusatzmodul "Camera Raw.8bi" an einen anderen Speicherort (beispielsweise in einen neuen Ordner auf dem Desktop). Sie sollten diese Version für den Fall behalten, dass Sie den Vorgang rückgängig machen müssen.
- 6. Kopieren Sie das Camera Raw-Zusatzmodul "Camera Raw.8bi" von seinem derzeitigen Speicherplatz in den in Schritt 4 angegebenen Ordner.
- 7. Starten Sie Photoshop CS2 oder Adobe Bridge.

- 1. Beenden Sie Photoshop CS2 und Adobe Bridge.
- 2. Öffnen Sie den Finder.
- 3. Wechseln Sie zum Stammordner der lokalen Festplatte (nicht zum Home-Ordner des Benutzers).
- 4. Wechseln Sie zu Library/Application Support/Adobe/Plug-Ins/CS2/File Formats.
- Verschieben Sie das in diesem Ordner vorhandene Plug-In an einen anderen Speicherort (beispielsweise in einen neuen Ordner auf dem Desktop). Sie sollten diese Version f
  ür den Fall behalten, dass Sie den Vorgang r
  ückg
  ängig machen m
  üssen.
- 6. Kopieren Sie das Camera Raw-Zusatzmodul Camera Raw von seinem derzeitigen Speicherplatz in den in Schritt 4 angegebenen Ordner.
- 7. Starten Sie Photoshop CS2 oder Adobe Bridge.

#### Neu unterstützte Kameras

Dieses Update unterstützt jetzt auch die nachstehenden Kameras.

| Konica Minolta |                             |  |
|----------------|-----------------------------|--|
|                | ALPHA SWEET DIGITAL (Japan) |  |
|                | ALPHA-5 DIGITAL (China)     |  |
|                | MAXXUM 5D (USA)             |  |
|                | DYNAX 5D (Europa)           |  |
| Leaf           | Valeo 17                    |  |
|                | Aptus 22                    |  |
| Leica          | D-Lux 2                     |  |
| Nikon          | D2Hs                        |  |
|                | D70s                        |  |
|                | D50                         |  |
|                | Coolpix 8400                |  |
|                | Coolpix 8800                |  |
| Panasonic      | DMC-FZ30                    |  |
|                | DMC-LX1                     |  |

Die folgende Liste enthält alle Kameras und Raw-Formate, die von Camera Raw 3.2 unterstützt werden. Die neuen Kameras sind rot dargestellt.

Raw-Dateiformat Digital Negative (DNG)

Weitere Informationen zum DNG-Raw-Dateiformat finden Sie unter www.adobe.com/dng.

| Canon<br>EOS-1D<br>EOS-1Ds<br>EOS 10D<br>EOS 20D<br>EOS 20D<br>EOS D30<br>EOS D60<br>EOS 300D (Digital Rebel/Kiss Digital)<br>EOS Rebel XT (EOS 350D/EOS Kiss Digital N)<br>EOS-1D Mark II<br>EOS-1Ds Mark II<br>PowerShot A50<br>PowerShot A50<br>PowerShot A50<br>PowerShot S40<br>PowerShot S40<br>PowerShot S45<br>PowerShot S45<br>PowerShot S50<br>PowerShot S50<br>PowerShot S70<br>PowerShot G1<br>PowerShot G2<br>PowerShot G3<br>PowerShot G3<br>PowerShot G3<br>PowerShot G5 | Konica Minolta<br>DiMAGI<br>DiMAGI<br>DiMAGI<br>DiMAGI<br>DiMAGI<br>DiMAGI<br>DiMAGI<br>Maxum<br>ALPHA<br>ALPHA<br>MAXXL<br>DYNAX<br>Leaf<br>Valeo 6<br>Valeo 1<br>Valeo 2<br>Valeo 1<br>Aptus 2<br>Leica<br>Digilux 2 |
|----------------------------------------------------------------------------------------------------|----------------------------------------------------------------------------------------------------|
| PowerShot G6<br>PowerShot Pro70<br>PowerShot Pro90 IS<br>PowerShot Pro1                                                                                                    | Nikon<br>D1<br>D1H                                                                                                    |
| Contax<br>N Digital<br>Epson<br>R-D1<br>Fujifilm<br>FinePix F700<br>FinePix S5000 Z<br>FinePix S5000 Z<br>FinePix S2 Pro<br>FinePix S2 Pro<br>FinePix S20 Pro                                                                                                    | D10<br>D100<br>D2H<br>D2Hs<br>D70s<br>D50<br>D2X<br>Coolpix<br>Coolpix<br>Coolpix<br>Coolpix                                                                                                    |
| FinePix S3 Pro                                                                                                    | Coolpix                                                                                                    |

DiMAGE A1 DIMAGE A2 DiMAGE A200 DiMAGE 5 DiMAGE 7 DIMAGE 7 DiMAGE 7Hi Maxxum 7D/DYNAX 7D ALPHA SWEET DIGITAL (Japan) ALPHA-5 DIGITAL (China) MAXXUM 5D (USA) DYNAX 5D (Europa) Leaf Valeo 6 Valeo 11 Valeo 22 Valeo 17 Aptus 22 Leica Digilux 2 D-Lux 2 Nikon D1 D1H D1X

D70 D100 D2H D2Hs D70s D50 D2X Coolpix 5000 Coolpix 5400 Coolpix 5700 Coolpix 8700 Coolpix 8400 Coolpix 8800

#### Olympus E-10

E-10 E-1 E-20 EVOLT E-300 C-5050 Zoom C-5060 Zoom C-7070 Wide Zoom C-8080 Wide Zoom

Panasonic

DMC-LC1 DMC-FZ30 DMC-LX1

Pentax \*ist D

Sigma SD9 SD10

### Neue Funktionen

- Beim Speichern im DNG-Format werden zusätzliche Metadaten beibehalten. Zur Umsetzung dieser Änderung müssen Daten in DNG-Version 1.1.0.0 geschrieben werden. Dieses Format kann von Camera Raw 2.4 oder höher gelesen werden.
- Neue Unterstützung für GPS-Metadaten-Tags.
- Ein Fehler bei der Zeitzonenverarbeitung bei Canon CRW-Dateien wurde behoben.
- Unterstützung der Weißbalanceoption "Wie Aufnahme" für Nikon D2X, D2Hs und D50.
- Neue Benutzeroberfläche bei Verwendung von Camera Raw mit Photoshop Elements.

Bei Problemen mit diesem Update besuchen Sie bitte die Website des technischen Supports unter <u>http://www.adobe.de/support/</u>.

Copyright © 2005 Adobe Systems Incorporated. Alle Rechte vorbehalten.

Adobe und Photoshop sind Marken oder eingetragene Marken von Adobe Systems Incorporated in den USA und/oder anderen Ländern. Windows ist eine Marke oder eingetragene Marke der Microsoft Corporation in den USA und/oder anderen Ländern. Mac ist eine Marke von Apple Computer, Inc., die in den USA und/oder anderen Ländern eingetragen ist. Alle anderen hier erwähnten Marken sind Eigentum ihrer jeweiligen Inhaber.

26.9.2005

# Adobe<sup>®</sup> Photoshop<sup>®</sup> Camera Raw 3.2 - Leggimi

# Italiano

## **Installazione**

Questa nuova versione del plug-in Camera Raw sostituisce il plug-in Camera Raw originale, installato con Photoshop CS2 e Photoshop Elements 3.0.

Il plug-in Camera Raw 3.2 non è compatibile con le versioni di Photoshop anteriori a Photoshop CS2 o con le versioni di Photoshop Elements anteriori a Photoshop Elements 3.0.

#### **Photoshop Elements:**

Windows<sup>®</sup>:

- 1. Uscite da Photoshop Elements.
- 2. Aprite Risorse del computer.
- 3. Fate doppio clic su Disco locale (C:).
- 4. Navigate fino a Programmi\Adobe\Photoshop Elements 3.0\Plug-Ins\File Formats.
- Spostate il plug-in Camera Raw.8bi in un'altra posizione (ad esempio una nuova cartella sulla scrivania). Assicuratevi di conservare questa versione in modo da poterla eventualmente ripristinare.
- 6. Copiate il plug-in Camera Raw (Camera Raw.8bi) dalla cartella in cui l'avete scaricato nella cartella di cui al punto 4.
- 7. Avviate Photoshop Elements.

#### Mac:

- 1. Uscite da Photoshop Elements.
- 2. Aprite il Finder.
- 3. Navigate fino ad Applications/Adobe Photoshop Elements 3.0/Plug-Ins/File Formats.
- Spostate il plug-in attualmente installato in un'altra posizione (ad esempio una nuova cartella sulla scrivania). Assicuratevi di conservare questa versione in modo da poterla eventualmente ripristinare.
- 5. Copiate il plug-in Camera Raw (Camera Raw) dalla cartella in cui l'avete scaricato nella cartella di cui al punto 3.
- 6. Avviate Photoshop Elements.

### Photoshop CS2 e Adobe Creative Suite 2:

Windows<sup>®</sup>:

- 1. Uscite da Photoshop CS2 e Adobe Bridge.
- 2. Aprite Risorse del computer.
- 3. Fate doppio clic su Disco locale (C:).
- 4. Navigate fino a Programmi\File comuni\Adobe\Plug-Ins\CS2\File Formats.
- Spostate il plug-in Camera Raw.8bi in un'altra posizione (ad esempio una nuova cartella sulla scrivania). Assicuratevi di conservare questa versione in modo da poterla eventualmente ripristinare.
- 6. Copiate il plug-in Camera Raw (Camera Raw.8bi) dalla cartella in cui l'avete scaricato nella cartella di cui al punto 4.
- 7. Avviate Photoshop CS2 o Adobe Bridge.

- 1. Uscite da Photoshop CS2 e Adobe Bridge.
- 2. Aprite il Finder.
- 3. Portatevi al root del disco locale (non la cartella principale dell'utente).
- 4. Navigate fino a Library/Application Support/Adobe/Plug-Ins/CS2/File Formats.
- Spostate il plug-in attualmente installato in un'altra posizione (ad esempio una nuova cartella sulla scrivania). Assicuratevi di conservare questa versione in modo da poterla eventualmente ripristinare.
- 6. Copiate il plug-in Camera Raw (Camera Raw) dalla cartella in cui l'avete scaricato nella cartella di cui al punto 4.
- 7. Avviate Photoshop CS2 o Adobe Bridge.

#### Nuove fotocamere supportate

Questo aggiornamento supporta le seguenti nuove fotocamere:

| Konica Minolta |                                |  |  |
|----------------|--------------------------------|--|--|
|                | ALPHA SWEET DIGITAL (Giappone) |  |  |
|                | ALPHA-5 DIGITAL (Cina)         |  |  |
|                | MAXXUM 5D (USA)                |  |  |
|                | DYNAX 5D (Europa)              |  |  |
| Leaf           | Valeo 17                       |  |  |
|                | Aptus 22                       |  |  |
| Leica          | D-Lux 2                        |  |  |
| Nikon          | D2Hs                           |  |  |
|                | D70s                           |  |  |
|                | D50                            |  |  |
|                | Coolpix 8400                   |  |  |
|                | Coolpix 8800                   |  |  |
| Panasonic      | DMC-FZ30                       |  |  |
|                | DMC-LX1                        |  |  |

Elenco completo delle fotocamere e dei formati raw supportati dal presente plug-in Camera Raw 3.2. Le nuove fotocamere sono indicate in rosso.

Formato raw Digital Negative (DNG)

Per ulteriori informazioni sul formato raw DNG, visitate il sito Web<u>www.adobe.com/dng</u>

| Canon                                      | Konica Minolta                 |
|--------------------------------------------|--------------------------------|
| EOS-1D                                     | DIMAGE A1                      |
| EOS-1Ds                                    | DIMAGE A2                      |
| EOS 10D                                    | DIMAGE A200                    |
| EOS 20D                                    | DIMAGE 5                       |
| EOS D30                                    | DIMAGE 7                       |
| EOS D60                                    | DIMAGE 7i                      |
| EOS 300D (Digital Rebel/Kiss Digital)      | DIMAGE 7Hi                     |
| EOS Rebel XT (EOS 350D/EOS Kiss Digital N) | Maxxum 7D / DYNAX 7D           |
| EOS-1D Mark II                             | ALPHA SWEET DIGITAL (Giappone) |
| EOS-1Ds Mark II                            | ALPHA-5 DIGITAL (Cina)         |
| PowerShot 600                              | MAXXUM 5D (USA)                |
| PowerShot A5                               | DYNAX 5D (Europa)              |
| PowerShot A50                              |                                |
| PowerShot S30                              | Leaf                           |
| PowerShot S40                              | Valeo 6                        |
| PowerShot S45                              | Valeo 11                       |
| PowerShot S50                              | Valeo 22                       |
| PowerShot S60                              | Valeo 17                       |
| PowerShot S70                              | Aptus 22                       |
| PowerShot G1                               |                                |
| PowerShot G2                               | Leica                          |
| PowerShot G3                               | Digilux 2                      |
| PowerShot G5                               | D-Lux 2                        |
| PowerShot G6                               |                                |
| PowerShot Pro70                            | Nikon                          |
| PowerShot Pro90 IS                         | D1                             |
| PowerShot Pro1                             | D1H                            |
| -                                          | D1X                            |
| Contax                                     | D70                            |
| N Digital                                  | D100                           |
| _                                          | D2H                            |
| Epson                                      | D2Hs                           |
| R-D1                                       | D70s                           |
| F 201                                      | D50                            |
|                                            | D2X<br>Occlubic 5000           |
| FINEPIX F700                               |                                |
| FinePix S5000 Z                            | Coolpix 5400                   |
|                                            |                                |
| FINEPIX 52 Pro                             |                                |
| FINERIX 520 PTO                            |                                |
| FILIEFIX 53 FIO                            |                                |

#### Olympus E-10

E-10 E-1 E-20 EVOLT E-300 C-5050 Zoom C-5060 Zoom C-7070 Wide Zoom C-8080 Wide Zoom

Panasonic

DMC-LC1 DMC-FZ30 DMC-LX1

Pentax \*ist D

Sigma SD9 SD10

# **Aggiornamenti**

- Con il salvataggio in formato DNG vengono mantenuti più metadati. Questa modifica ha richiesto il passaggio alla scrittura dei file in versione DNG 1.1.0.0, formato che può essere letto da Camera Raw 2.4 o versioni successive.
- È stato aggiunto il supporto per tag metadati GPS.
- È stato corretto bug di elaborazione fuso orario per i file in formato Canon CRW.
- È stato aggiunto il supporto per il bilanciamento del bianco "Come scattato" per Nikon D2X, D2Hs e D50.
- È stata implementata una nuova interfaccia utente per l'uso di Camera Raw con Photoshop Elements.

Nell'eventualità di problemi riscontrati con questo aggiornamento, consultate il sito Web dedicato al supporto tecnico, all'indirizzo <u>http://www.adobe.it/support/</u>.

Copyright ©2005 Adobe Systems Incorporated. Tutti i diritti riservati.

Adobe e Photoshop sono marchi o marchi registrati di Adobe Systems Incorporated negli Stati Uniti e/o in altri Paesi. Windows è un marchio o un marchio registrato di Microsoft Corporation negli Stati Uniti e/o in altri Paesi. Mac è un marchio di Apple Computer, Inc., registrato negli Stati Uniti e/o in altri Paesi. Ogni altro marchio qui citato appartiene al rispettivo proprietario.

26/09/05

# Léame de Camera Raw 3.2 para Adobe<sup>®</sup> Photoshop<sup>®</sup>

# Español

# Instalación

La versión nueva del plugin Camera Raw sustituye al plugin Camera Raw original instalado con Photoshop CS2 y Photoshop Elements 3.0.

El plugin Camera Raw 3.2 no es compatible con versiones de Photoshop anteriores a Photoshop CS2 ni versiones de Photoshop Elements anteriores a Photoshop Elements 3.0.

### **Photoshop Elements:**

Windows<sup>®</sup>:

- 1. Salga de Photoshop Elements.
- 2. Abra Mi PC.
- 3. Haga doble clic en Disco local (C:).
- 4. Navegue hasta Archivos de programa\Adobe\Photoshop Elements 3.0\Plugins\Formatos de archivo.
- 5. Mueva el plugin Camera Raw.8bi existente a otra ubicación (por ejemplo, una carpeta nueva en el escritorio). Asegúrese de guardar esta versión, por si tiene que volver a instalarla.
- 6. Copie el plugin Camera Raw, Camera Raw.8bi, de la descarga en la misma carpeta que el paso 4.
- 7. Inicie Photoshop Elements.

### Mac:

- 1. Salga de Photoshop Elements.
- 2. Abra el Finder.
- 3. Navegue hasta Aplicaciones/Adobe Photoshop Elements 3/Plugins/Formatos de archivo.
- 4. Mueva el plugin existente a otra ubicación (por ejemplo, una carpeta nueva en el escritorio). Asegúrese de guardar esta versión, por si tiene que volver a instalarla.
- 5. Copie el plugin Camera Raw, Camera Raw, de la descarga en la misma carpeta que el paso 3.
- 6. Inicie Photoshop Elements.

### Photoshop CS2 y Adobe Creative Suite 2:

Windows<sup>®</sup>:

- 1. Salga de Photoshop CS2 y Adobe Bridge.
- 2. Abra Mi PC.
- 3. Haga doble clic en Disco local (C:).
- 4. Navegue hasta Archivos de programa\Archivos comunes\Adobe\Plugins\CS2\Formatos de archivo.
- 5. Mueva el plugin Camera Raw.8bi existente a otra ubicación (por ejemplo, una carpeta nueva en el escritorio). Asegúrese de guardar esta versión, por si tiene que volver a instalarla.
- 6. Copie el plugin Camera Raw, Camera Raw.8bi, de la descarga en la misma carpeta que el paso 4.
- 7. Inicie Photoshop CS2 o Adobe Bridge.

- 1. Salga de Photoshop CS2 y Adobe Bridge.
- 2. Abra el Finder.
- 3. Navegue hasta la raíz del disco local (no la carpeta de inicio del usuario).
- 4. Navegue hasta Librería/Application Support/Adobe/Plugins/CS2/Formatos de archivo.
- 5. Mueva el plugin existente a otra ubicación (por ejemplo, una carpeta nueva en el escritorio). Asegúrese de guardar esta versión, por si tiene que volver a instalarla.
- 6. Copie el plugin Camera Raw, Camera Raw, de la descarga en la misma carpeta que el paso 4.
- 7. Inicie Photoshop CS2 o Adobe Bridge.

#### Nuevas cámaras admitidas

En esta actualización se ha añadido compatibilidad con las cámaras que se muestran a continuación.

| Konica Minolta |                             |  |
|----------------|-----------------------------|--|
|                | ALPHA SWEET DIGITAL (Japón) |  |
|                | ALPHA-5 DIGITAL (China)     |  |
|                | MAXXUM 5D (EE.UU.)          |  |
|                | DYNAX 5D (Europa)           |  |
| Leaf           | Valeo 17                    |  |
|                | Aptus 22                    |  |
| Leica          | D-Lux 2                     |  |
| Nikon          | D2Hs                        |  |
|                | D70s                        |  |
|                | D50                         |  |
|                | Coolpix 8400                |  |
|                | Coolpix 8800                |  |
| Panasonic      | DMC-FZ30                    |  |
|                | DMC-LX1                     |  |

A continuación se muestra una lista completa de las cámaras y formatos RAW admitidos en Camera Raw 3.2. Las cámaras nuevas aparecen resaltadas en rojo.

Formato de archivo RAW Digital Negative (DNG)

Para obtener más información sobre el formato de archivo RAW DNG, visite <u>www.adobe.com/dng</u>

| Canon                                      | Konica Minolta              |
|--------------------------------------------|-----------------------------|
| EOS-1D                                     | DIMAGE A1                   |
| EOS-1Ds                                    | DIMAGE A2                   |
| EOS 10D                                    | DIMAGE A200                 |
| EOS 20D                                    | DIMAGE 5                    |
| EOS D30                                    | DIMAGE 7                    |
| EOS D60                                    | DiMAGE 7i                   |
| EOS 300D (Digital Rebel/Kiss Digital)      | DiMAGE 7Hi                  |
| EOS Rebel XT (EOS 350D/EOS Kiss Digital N) | Maxxum 7D / DYNAX 7D        |
| EOS-1D Mark II                             | ALPHA SWEET DIGITAL (Japón) |
| EOS-1Ds Mark II                            | ALPHA-5 DIGITAL (China)     |
| PowerShot 600                              | MAXXUM 5D (EE.UU.)          |
| PowerShot A5                               | DYNAX 5D (Europa)           |
| PowerShot A50                              |                             |
| PowerShot S30                              | Leaf                        |
| PowerShot S40                              | Valeo 6                     |
| PowerShot S45                              | Valeo 11                    |
| PowerShot S50                              | Valeo 22                    |
| PowerShot S60                              | Valeo 17                    |
| PowerShot S70                              | Aptus 22                    |
| PowerShot G1                               |                             |
| PowerShot G2                               | Leica                       |
| PowerShot G3                               | Digilux 2                   |
| PowerShot G5                               | D-Lux 2                     |
| PowerShot G6                               |                             |
| PowerShot Pro70                            | Nikon                       |
| PowerShot Pro90 IS                         | D1                          |
| PowerShot Pro1                             | D1H                         |
|                                            | D1X                         |
| Contax                                     | D70                         |
| N Digital                                  | D100                        |
| _                                          | D2H                         |
| Epson                                      | D2Hs                        |
| R-D1                                       | D70s                        |
|                                            | D50                         |
| Fujifilm                                   | D2X                         |
| FinePix F700                               | Coolpix 5000                |
| FinePix S5000 Z                            | Coolpix 5400                |
| FINEPIX S7000 Z                            | Coolpix 5700                |
| FINEPIX S2 Pro                             | Coolpix 8700                |
| FINEPIX S20 Pro                            | Coolpix 8400                |
| FinePix S3 Pro                             | Coolpix 8800                |

#### Olympus E-10

E-10 E-1 E-20 EVOLT E-300 C-5050 Zoom C-5060 Zoom C-7070 Wide Zoom C-8080 Wide Zoom

Panasonic

DMC-LC1 DMC-FZ30 DMC-LX1

Pentax \*ist D

Sigma SD9 SD10

### **Actualizaciones**

- Al guardar en formato DNG, se conservan más metadatos. Para este cambio, fue necesario volver a escribir los archivos DNG versión 1.1.0.0, que pueden leerse con Camera Raw 2.4 o posterior.
- Compatibilidad añadida para etiquetas de metadatos GPS.
- Corrección del error de procesamiento de zonas horarias con archivos de formato CRW de Canon.
- Compatibilidad con equilibrio de blancos "Como se ha tomado" para Nikon D2X, D2Hs y D50.
- Nueva interfaz de usuario al utilizar Camera Raw con Photoshop Elements.

Si tiene problemas con esta actualización, consulte el sitio Web de soporte en <u>http://www.adobe.es/support/</u>.

Copyright © 2005 Adobe Systems Incorporated. Reservados todos los derechos.

Adobe y Photoshop son marcas comerciales o marcas registradas de Adobe Systems Incorporated en Estados Unidos o en otros países. Windows es una marca comercial o una marca registrada de Microsoft Corporation en Estados Unidos o en otros países. Mac es una marca comercial de Apple Computer, Inc., registrada en Estados Unidos y otros países. Todas las marcas comerciales mencionadas en este documento son propiedad de sus respectivos propietarios.

26/9/2005

# Viktigt för Adobe<sup>®</sup> Photoshop<sup>®</sup> Camera Raw 3.2

# Svenska

## **Installation**

Denna nya version av Camera Raw plug-inen ersätter originalversionen av Camera Raw plug-inen, som installerades med Photoshop CS2 och Photoshop Elements 3.0.

Plug-inen Camera Raw 3.2 är inte kompatibel med Photoshop-versioner som är äldre än Photoshop CS2, eller Photoshop Elements-versioner som är äldre än Photoshop Elements 3.0.

#### **Photoshop Elements:**

Windows<sup>®</sup>:

- 1. Stäng Photoshop Elements
- 2. Öppna Den här datorn.
- 3. Dubbelklicka på Lokal disk (C:).
- 4. Gå till Program\Adobe\Photoshop Elements 3.0\Plug-ins\Filformat
- 5. Flytta den befintliga Camera Raw.8bi plug-inen till en annan plats (till exempel en ny mapp på skrivbordet). Det är viktigt att du behåller den gamla versionen om du behöver använda den igen.
- 6. Kopiera programmet Camera Raw, Camera Raw.8bi, från hämtningsmappen till mappen i steg 4.
- 7. Starta Photoshop Elements

#### Mac:

- 1. Stäng Photoshop Elements
- 2. Öppna Finder.
- 3. Gå till Program/Adobe Photoshop Elements 3/Plug-ins/Filformat.
- 4. Flytta den befintliga plug-inen till en annan plats (till exempel en ny mapp på skrivbordet). Det är viktigt att du behåller den gamla versionen om du behöver använda den igen.
- 5. Kopiera programmet Camera Raw från hämtningsmappen till mappen i steg 3.
- 6. Starta Photoshop Elements

### Photoshop CS2 och Adobe Creative Suite 2:

Windows<sup>®</sup>:

- 1. Gå ur Photoshop CS2 och Adobe Bridge.
- 2. Öppna Den här datorn.
- 3. Dubbelklicka på Lokal disk (C:).
- 4. Gå till Program\Delade filer\Adobe\Plug-Ins\CS2\Filformat
- 5. Flytta den befintliga Camera Raw.8bi plug-inen till en annan plats (till exempel en ny mapp på skrivbordet). Det är viktigt att du behåller den gamla versionen om du behöver använda den igen.
- 6. Kopiera programmet Camera Raw, Camera Raw.8bi, från hämtningsmappen till mappen i steg 4.
- 7. Starta Photoshop CS2 eller Adobe Bridge.

- 1. Gå ur Photoshop CS2 och Adobe Bridge.
- 2. Öppna Filhanteraren.
- 3. Gå till lokaldiskens rot (inte till användarens mapp).
- 4. Gå till Bibliotek/Application Support/Adobe/Plug-Ins/CS2/Filformat.
- 5. Flytta den befintliga plug-inen till en annan plats (till exempel en ny mapp på skrivbordet). Det är viktigt att du behåller den gamla versionen om du behöver använda den igen.
- 6. Kopiera programmet Camera Raw från hämtningsmappen till mappen i steg 4.
- 7. Starta Photoshop CS2 eller Adobe Bridge.

#### Nya kameror

Stöd för nedanstående kameror har lagts till i den här versionen.

| Konica Minolta |                             |  |
|----------------|-----------------------------|--|
|                | ALPHA SWEET DIGITAL (Japan) |  |
|                | ALPHA-5 DIGITAL (Kina)      |  |
|                | MAXXUM 5D (USA)             |  |
|                | DYNAX 5D (Europa)           |  |
| Leaf           | Valeo 17                    |  |
|                | Aptus 22                    |  |
| Leica          | D-Lux 2                     |  |
| Nikon          | D2Hs                        |  |
|                | D70s                        |  |
|                | D50                         |  |
|                | Coolpix 8400                |  |
|                | Coolpix 8800                |  |
| Panasonic      | DMC-FZ30                    |  |
|                | DMC-LX1                     |  |

Nedan visas alla kameror och format som går att använda med Camera Raw 3,2. De nya kamerorna är markerade med rött.

Filformatet DNG (Digital Negative)

Läs mer om DNG-formatet på www.adobe.com/dng

| Canon<br>EOS-1D<br>EOS-1D<br>EOS 10D<br>EOS 20D<br>EOS D30<br>EOS D60<br>EOS 300D (Digital Rebel/Kiss Digital)<br>EOS Rebel XT (EOS 350D/EOS Kiss Digital N)<br>EOS-1D Mark II<br>EOS-1Ds Mark II<br>PowerShot 600<br>PowerShot A5                             | Konica Minolta<br>DiMAGE A1<br>DiMAGE A2<br>DiMAGE 5<br>DiMAGE 7<br>DiMAGE 7i<br>DiMAGE 7i<br>Maxxum 7D /<br>ALPHA SWE<br>ALPHA-5 DIC<br>MAXXUM 5D<br>DYNAX 5D |
|----------------------------------------------------------------------------------------------------|----------------------------------------------------------------------------------------------------|
| PowerShot A5<br>PowerShot S30<br>PowerShot S40<br>PowerShot S45<br>PowerShot S50<br>PowerShot S60<br>PowerShot G70<br>PowerShot G1<br>PowerShot G2<br>PowerShot G3<br>PowerShot G5<br>PowerShot G6<br>PowerShot Pro70<br>PowerShot Pro90 IS<br>PowerShot Pro70 | Leaf<br>Valeo 6<br>Valeo 11<br>Valeo 22<br>Valeo 17<br>Aptus 22<br>Leica<br>Digilux 2<br>D-Lux 2<br>Nikon<br>D1<br>D1H                                         |
| Contax<br>N Digital<br>Epson<br>R-D1<br>Fujifilm<br>FinePix F700<br>FinePix S5000 Z<br>FinePix S5000 Z<br>FinePix S2 Pro                                                                                                    | D1X<br>D70<br>D100<br>D2H<br>D2Hs<br>D70s<br>D50<br>D2X<br>Coolpix 5000<br>Coolpix 5400<br>Coolpix 5700<br>Coolpix 8700                                        |
| FinePix F700<br>FinePix S5000 Z<br>FinePix S2 Pro<br>FinePix S2 Pro<br>FinePix S3 Pro                                                                                                    | Coolpix 50<br>Coolpix 54<br>Coolpix 57<br>Coolpix 87<br>Coolpix 84<br>Coolpix 88                                                                               |

Minolta DiMAGE A1 DiMAGE A2 DiMAGE A200 DiMAGE 5 DiMAGE 7 DiMAGE 7i DIMAGE 7HI Maxxum 7D / DYNAX 7D ALPHA SWEET DIGITAL (Japan) ALPHA-5 DIGITAL (Kina) MAXXUM 5D (USA) DYNAX 5D (Europa)

# Olympus E-10

E-1 E-20 EVOLT E-300 C-5050 Zoom C-5060 Zoom C-7070 Wide Zoom C-8080 Wide Zoom

Panasonic

DMC-LC1 DMC-FZ30 DMC-LX1

Pentax \*ist D

Sigma SD9 SD10

# <u>Uppdateringar</u>

- Mer metadata bevaras vid lagring i DNG-format. Denna ändring krävde att man bytte till att skriva DNG-version 1.1.0.0-filer, som kan läsas av Camera Raw 2.4 eller senare versioner.
- Stöd har lagts till för GPS-metadata-taggar.
- En bugg har skapats för bearbetning av tidszoner med Canon CRW-formatfiler.
- "Som fotograferat"-vitbalanstöd för Nixon D2X, D2Hs och D50.
- Ett nytt användargränssnitt för vid användning av Camera Raw med Photoshop Elements.

Mer information om uppdateringen finns på supportwebbsidan http://www.adobe.se/support/.

Copyright © 2005 Adobe Systems Incorporated. Med ensamrätt.

Adobe och Photoshop är antingen registrerade varumärken eller varumärken som tillhör Adobe Systems Incorporated i USA och/eller i andra länder. Windows är ett registrerat varumärke eller ett varumärke som tillhör Microsoft Corporation i USA och/eller andra länder. Mac är ett varumärke som tillhör Apple Computer, Inc., registrerat i USA och andra länder. Alla varumärken i dokumentet tillhör sina respektive ägare.

9/26/2005

# Adobe<sup>®</sup> Photoshop<sup>®</sup> Camera Raw 3.2 Lees Mij-bestand

# Nederlands

# <u>Installatie</u>

Deze nieuwe versie van de Camera Raw-insteekmodule vervangt de oorspronkelijke Camera Rawinsteekmodule die met Photoshop CS2 en Photoshop Elements 3.0. is geïnstalleerd.

De insteekmodule Camera Raw 3.2 is niet compatibel met versies van Photoshop ouder dan Photoshop CS2 of versies van Photoshop Elements ouder dan Photoshop Elements 3.0.

### **Photoshop Elements:**

Windows<sup>®</sup>:

- 1. Sluit Photoshop Elements af.
- 2. Open Deze computer.
- 3. Dubbelklik op Lokaal station (C:).
- 4. Ga naar Program Files\Adobe\Photoshop Elements 3.0\Plug-Ins\File Formats.
- 5. Verplaats de bestaande insteekmodule Camera Raw.8bi naar een andere locatie (bijvoorbeeld naar een nieuwe map op uw bureaublad). Bewaar deze versie, voor het geval u deze in de toekomst weer nodig hebt.
- 6. Kopieer de Camera Raw-insteekmodule, Camera Raw.8bi, vanuit de downloadmap naar de bij Stap 4 vermelde map.
- 7. Start Photoshop Elements.

#### Mac:

- 1. Sluit Photoshop Elements af.
- 2. Open de Finder.
- 3. Ga naar Applications/Adobe Photoshop Elements 3/Plug-Ins/File Formats.
- 4. Verplaats de bestaande insteekmodule naar een andere locatie (bijvoorbeeld naar een nieuwe map op uw bureaublad). Bewaar deze versie, voor het geval u deze in de toekomst weer nodig hebt.
- 5. Kopieer de Camera Raw-insteekmodule, Camera Raw, vanuit de downloadmap naar de bij Stap 3 vermelde map.
- 6. Start Photoshop Elements.

### Photoshop CS2 en Adobe Creative Suite 2:

Windows<sup>®</sup>:

- 1. Sluit Photoshop CS2 en Adobe Bridge af.
- 2. Open Deze computer.
- 3. Dubbelklik op Lokaal station (C:).
- 4. Ga naar Program Files\Common Files\Adobe\Plug-Ins\CS2\File Formats.
- 5. Verplaats de bestaande insteekmodule Camera Raw.8bi naar een andere locatie (bijvoorbeeld naar een nieuwe map op uw bureaublad). Bewaar deze versie, voor het geval u deze in de toekomst weer nodig hebt.
- 6. Kopieer de Camera Raw-insteekmodule, Camera Raw.8bi, vanuit de downloadmap naar de bij Stap 4 vermelde map.
- 7. Start Photoshop CS2 of Adobe Bridge.

- 1. Sluit Photoshop CS2 en Adobe Bridge af.
- 2. Open de Finder.
- 3. Ga naar het hoofdstation van de lokale schijf (niet de hoofdmap van de gebruiker).
- 4. Ga naar Library/Application Support/Adobe/Plug-Ins/CS2/File Formats.
- 5. Verplaats de bestaande insteekmodule naar een andere locatie (bijvoorbeeld naar een nieuwe map op uw bureaublad). Bewaar deze versie, voor het geval u deze in de toekomst weer nodig hebt.
- 6. Kopieer de Camera Raw-insteekmodule, Camera Raw, vanuit de downloadmap naar de bij Stap 4 vermelde map.
- 7. Start Photoshop CS2 of Adobe Bridge.

#### Nieuwe ondersteunde camera's

In deze update is ondersteuning voor de volgende camera's toegevoegd.

| Konica Min | olta                        |
|------------|-----------------------------|
|            | ALPHA SWEET DIGITAL (Japan) |
|            | ALPHA-5 DIGITAL (China)     |
|            | MAXXUM 5D (VS)              |
|            | DYNAX 5D (Europa)           |
| Leaf       | Valeo 17                    |
|            | Aptus 22                    |
| Leica      | D-Lux 2                     |
| Nikon      | D2Hs                        |
|            | D70s                        |
|            | D50                         |
|            | Coolpix 8400                |
|            | Coolpix 8800                |
| Panasonic  | DMC-FZ30                    |
|            | DMC-LX1                     |

Hier volgt een volledig overzicht van de in Camera Raw 3.2 ondersteunde camera's en RAW-indelingen. De nieuw ondersteunde camera's worden rood weergegeven:

Digital Negative (DNG) raw-indeling

U vindt meer informatie over de bestandsindeling DNG Raw op www.adobe.com/dng.

| Canon                                      | Konica Minolta |
|--------------------------------------------|----------------|
|                                            |                |
| EUS-1D                                     | DIMAGE         |
| EOS-1Ds                                    | DIMAGE         |
| EOS 10D                                    | DIMAGI         |
| EOS 20D                                    | DiMAGI         |
| EOS D30                                    | DiMAGI         |
| EOS D60                                    | Dimage         |
| EOS 300D (Digital Rebel/Kiss Digital)      | DiMAGI         |
| EOS Rebel XT (EOS 350D/EOS Kiss Digital N) | Maxxun         |
| EOS-1D Mark II                             | ALPHA          |
| EOS-1Ds Mark II                            | ALPHA          |
| PowerShot 600                              | MAXXL          |
| PowerShot A5                               | DYNAX          |
| PowerShot A50                              |                |
| PowerShot S30                              | Leaf           |
| PowerShot S40                              | Valeo 6        |
| PowerShot S45                              | Valeo 1        |
| PowerShot S50                              | Valeo 2        |
| PowerShot S60                              | Valeo 1        |
| PowerShot S70                              | Aptus 2        |
| PowerShot G1                               |                |
| PowerShot G2                               | Leica          |
| PowerShot G3                               | Digilux        |
| PowerShot G5                               | D-Lux 2        |
| PowerShot G6                               |                |
| PowerShot Pro70                            | Nikon          |
| PowerShot Pro90 IS                         |                |
| PowerShot Pro1                             | D1H            |
|                                            |                |
| Contax                                     |                |
| N Digital                                  | D100           |
| N Digital                                  |                |
| Freeze                                     | DZH            |
| Epson                                      | DZHS           |
| R-D1                                       | D70s           |
|                                            | D50            |
| Fujifilm                                   | D2X            |
|                                            | Coolpix        |
| FinePix S5000 Z                            | Coolpix        |
| FinePix S7000 Z                            | Coolpix        |
| FinePix S2 Pro                             | Coolpix        |
| FinePix S20 Pro                            | Coolpix        |
| FinePix S3 Pro                             | Coolpix        |

DIMAGE A1 DiMAGE A2 DiMAGE A200 DiMAGE 5 DiMAGE 7 DIMAGE 7i DiMAGE 7Hi Maxxum 7D / DYNAX 7D ALPHA SWEET DIGITAL (Japan) ALPHA-5 DIGITAL (China) MAXXUM 5D (VS) DYNAX 5D (Europa)

| Valeo 11<br>Valeo 22<br>Valeo 17<br>Aptus 22 |
|----------------------------------------------|
| Leica                                        |
| Digilux 2                                    |
| D-Lux 2                                      |
|                                              |
| Nikon                                        |
| D1                                           |
| D1H                                          |
| D1X                                          |
| D70                                          |
| D100                                         |
| D2H                                          |
| D2Hs                                         |
| D70s                                         |
| D50                                          |
| D2X                                          |
| Coolpix 5000                                 |
| Coolpix 5400                                 |
|                                              |
|                                              |
|                                              |
|                                              |

#### Olympus E-10

E-10 E-1 E-20 EVOLT E-300 C-5050 Zoom C-5060 Zoom C-7070 Wide Zoom C-8080 Wide Zoom

Panasonic

DMC-LC1 DMC-FZ30 DMC-LX1

Pentax \*ist D

Sigma SD9 SD10

## <u>Updates</u>

- Wanneer u afbeeldingen opslaat in de DNG-indeling, blijven meer metagegevens behouden. Voor deze wijziging was het nodig over te schakelen op het schrijven van bestanden in DNGversie 1.1.0.0, omdat deze gelezen kunnen worden door Camera Raw 2.4 of hoger.
- Extra ondersteuning voor de GPS-metagegevenstags.
- Een fout met betrekking tot tijdzoneverwerking voor Canon CRW-bestanden is gecorrigeerd.
- Ondersteuning voor "As Shot"-witbalans voor Nikon D2X, D2Hs en D50.
- Een nieuwe gebruikersinterface wanneer u Camera Raw gebruikt in combinatie met Photoshop Elements.

Mochten er problemen optreden met deze update, ga dan naar onze ondersteuningswebsite op <u>http://www.adobe.nl/support/</u>.

Copyright © 2005 Adobe Systems Incorporated. Alle rechten voorbehouden.

Adobe en Photoshop zijn gedeponeerde handelsmerken of handelsmerken van Adobe Systems Incorporated in de Verenigde Staten en/of andere landen. Windows is een gedeponeerd handelsmerk of een handelsmerk van Microsoft Corporation in de Verenigde Staten en/of andere landen. Mac is een handelsmerk van Apple Computer, Inc., gedeponeerd in de Verenigde Staten en in andere landen. Alle in dit document vermelde handelsmerken zijn het eigendom van hun respectieve houders.

26-9-05

# Adobe<sup>®</sup> Photoshop<sup>®</sup> Camera Raw 3.2 Vigtigt

# Dansk

## **Installation**

Denne nye version af ekstramodulet Camera Raw erstatter det oprindelige Camera Raw-ekstramodul, der blev installeret sammen med Photoshop CS2 og Photoshop Elements 3.0.

Ekstramodulet Camera Raw 3.2 er ikke kompatibelt med versioner af Photoshop, der er ældre end Photoshop CS2, eller versioner af Photoshop Elements, der er ældre end Photoshop Elements 3.0.

#### **Photoshop Elements:**

Windows<sup>®</sup>:

- 1. Luk Photoshop Elements
- 2. Åbn Denne computer
- 3. Dobbeltklik på Lokal disk (C:)
- 4. Gå til Programmer\Adobe\Photoshop Elements 3.0\Ekstramoduler\Filformater
- 5. Flyt det eksisterende ekstramodul, Camera Raw.8b, til en anden placering (f.eks. en ny mappe på skrivebordet). Sørg for at beholde denne version, hvis du vil gå tilbage til den senere.
- 6. Kopier ekstramodulet Camera Raw, Camera Raw.8bi, fra de hentede filer til samme mappe som i trin 4.
- 7. Start Photoshop Elements

#### Mac:

- 1. Luk Photoshop Elements
- 2. Åbn Søger
- 3. Gå til Programmer/Adobe Photoshop Elements 3/Ekstramoduler/Arkivformater
- 4. Flyt det eksisterende ekstramodul til en anden placering (f.eks. en ny mappe på skrivebordet). Sørg for at beholde denne version, hvis du vil gå tilbage til den senere.
- 5. Kopier ekstramodulet Camera Raw fra de hentede filer til samme mappe som i trin 3.
- 6. Start Photoshop Elements

### Photoshop CS2 og Adobe Creative Suite 2:

Windows<sup>®</sup>:

- 1. Luk Photoshop CS2 og Adobe Bridge.
- 2. Åbn Denne computer.
- 3. Dobbeltklik på Lokal disk (C:).
- 4. Gå til Programmer\Fælles filer\Adobe\Ekstramoduler\CS2\Filformater.
- 5. Flyt det eksisterende ekstramodul, Camera Raw.8b, til en anden placering (f.eks. en ny mappe på skrivebordet). Sørg for at beholde denne version, hvis du vil gå tilbage til den senere.
- 6. Kopier ekstramodulet Camera Raw, Camera Raw.8bi, fra de hentede filer til samme mappe som i trin 4.
- 7. Start Photoshop CS2 eller Adobe Bridge.

- 1. Luk Photoshop CS2 og Adobe Bridge.
- 2. Åbn Finder.
- 3. Gå til roden af den lokale disk (ikke brugerens hjemmemappe).
- 4. Gå til Library/Application Support/Adobe/Ekstramoduler/CS2/Arkivformater.
- 5. Flyt det eksisterende ekstramodul til en anden placering (f.eks. en ny mappe på skrivebordet). Sørg for at beholde denne version, hvis du vil gå tilbage til den senere.
- 6. Kopier ekstramodulet Camera Raw fra de hentede filer til samme mappe som i trin 4.
- 7. Start Photoshop CS2 eller Adobe Bridge.

#### Nye understøttede kameraer

I denne opdatering er der tilføjet understøttelse af følgende kameraer.

| Konica Min | olta                        |
|------------|-----------------------------|
|            | ALPHA SWEET DIGITAL (Japan) |
|            | ALPHA-5 DIGITAL (Kina)      |
|            | MAXXUM 5D (USA)             |
|            | DYNAX 5D (Europa)           |
| Leaf       | Valeo 17                    |
|            | Aptus 22                    |
| Leica      | D-Lux 2                     |
| Nikon      | D2Hs                        |
|            | D70s                        |
|            | D50                         |
|            | Coolpix 8400                |
|            | Coolpix 8800                |
| Panasonic  | DMC-FZ30                    |
|            | DMC-LX1                     |

Herunder ses en komplet liste over de kameraer og raw-formater, der understøttes af Camera Raw 3.2. De nye kameraer er markeret med rødt:

Digital Negative (DNG) raw-filformat

Canon EOS-1D

EOS-1Ds

EOS 10D

www.adobe.com/dng Konica Minolta DIMAGE A1 **DiMAGE A2** DiMAGE A200 **DIMAGE 5** DiMAGE 7 DiMAGE 7i

DiMAGE 7Hi

Maxxum 7D / DYNAX 7D

ALPHA SWEET DIGITAL (Japan)

Læs mere om raw-filformatet DNG på

EOS 20D EOS D30 EOS D60 EOS 300D (Digital Rebel/Kiss Digital) EOS Rebel XT (EOS 350D/EOS Kiss Digital N) EOS-1D Mark II EOS-1Ds Mark II PowerShot 600 PowerShot A5 PowerShot A50 PowerShot S30 PowerShot S40 PowerShot S45 PowerShot S50 PowerShot S60 PowerShot S70 PowerShot G1 PowerShot G2 PowerShot G3 PowerShot G5 PowerShot G6 PowerShot Pro70 PowerShot Pro90 IS PowerShot Pro1 N Digital

#### Fuiifilm FinePix F700 FinePix S5000 Z FinePix S7000 Z FinePix S2 Pro FinePix S20 Pro FinePix S3 Pro

#### Kodak

Contax

Epson

R-D1

DCS Pro 14n

ALPHA-5 DIGITAL (Kina) MAXXUM 5D (USA) DYNAX 5D (Europa) Leaf Valeo 6 Valeo 11 Valeo 22 Valeo 17 Aptus 22

# Leica Diailux 2 D-Lux 2 Nikon D1

D1H D1X D70 D100 D2H D2Hs D70s D50 D2X Coolpix 5000 Coolpix 5400 Coolpix 5700 Coolpix 8700 Coolpix 8400 Coolpix 8800

Olympus E-10

DCS Pro 14nx DCS Pro SLR/n DCS720x DCS760 E-1 E-20 EVOLT E-300 C-5050 Zoom C-5060 Zoom C-7070 Wide Zoom C-8080 Wide Zoom

# Panasonic

DMC-LC1 DMC-FZ30 DMC-LX1

Pentax \*ist D

Sigma SD9

SD9 SD10

Sony DSC-F828

DSC-V3

# **Opdateringer**

- Der bevares flere metadata ved lagring i DNG-format. Denne ændring krævede skrivning af DNG-filer i version 1.1.0.0, der kan læses af Camera Raw 2.4
- Ekstra understøttelse af GPS-metadatakoder.
- Udbedret fejl ved behandling af tidszoner med filer i Canon CRW-format.
- Understøttelse af hvidbalance for "Som taget" for Nikon D2X, D2Hs og D50.
- Ny brugergrænseflade ved brug af Camera Raw sammen med Photoshop Elements.

Hvis du har problemer med denne opdatering, kan du besøge supportwebstedet på adressen <u>http://www.adobe.dk/support/</u>.

Copyright © 2005 Adobe Systems Incorporated. Alle rettigheder forbeholdes.

Adobe og Photoshop er enten registrerede varemærker eller varemærker tilhørende Adobe Systems Incorporated i USA og/eller andre lande. Windows er enten et registreret varemærke eller et varemærke tilhørende Microsoft Corporation i USA og/eller andre lande. Mac er et varemærke tilhørende Apple Computer, Inc. registreret i USA og andre lande. Alle andre varemærker nævnt her tilhører deres respektive ejere.

9/26/2005

# Adobe<sup>®</sup> Photoshop<sup>®</sup> Camera Raw 3.2 – Lueminut

# Suomi

# <u>Asennus</u>

Tämä uusi Camera Raw -plug-in-versio korvaa Photoshop CS2:n ja Photoshop Elements 3.0:n yhteydessä asennetun alkuperäisen Camera Raw -plug-in-version.

Camera Raw 3.2 -plug-in on yhteensopiva vain Photoshop CS2:n tai Elements 3.0:n tai uudempien versioiden kanssa.

### **Photoshop Elements:**

Windows<sup>®</sup>:

- 1. Lopeta Photoshop Elements.
- 2. Kaksoisnapsauta Oma tietokone -kuvaketta.
- 3. Avaa paikallinen levy (C:) kaksoisnapsauttamalla.
- 4. Siirry kansioon Ohjelmatiedostot\Adobe\Photoshop Elements 3.0\Plug-Ins\File Formats.
- Siirrä aiempi Camera Raw.8bi -plug-in toiseen sijaintiin (esimerkiksi uuteen kansioon työpöydällä). Varmista, että tämä versio on käytettävissä, jos joudut myöhemmin palauttamaan sen.
- 6. Kopioi Camera Raw -plug-in, Camera Raw.8bi, ladatuista tiedostoista samaan kansioon kuin vaiheessa 4.
- 7. Käynnistä Photoshop Elements.

#### Mac:

- 1. Lopeta Photoshop Elements.
- 2. Aloita Finder.
- 3. Siirry kansioon Applications/Adobe Photoshop Elements 3/Plug-Ins/File Formats.
- 4. Siirrä aiempi plug-in toiseen sijaintiin (esimerkiksi uuteen kansioon työpöydällä). Varmista, että tämä versio on käytettävissä, jos joudut myöhemmin palauttamaan sen.
- 5. Kopioi Camera Raw -plug-in, Camera Raw, ladatuista tiedostoista samaan kansioon kuin vaiheessa 3.
- 6. Käynnistä Photoshop Elements.

### Photoshop CS2 ja Adobe Creative Suite 2:

Windows<sup>®</sup>:

- 1. Lopeta Photoshop CS2 ja Adobe Bridge.
- 2. Kaksoisnapsauta Oma tietokone -kuvaketta.
- 3. Avaa paikallinen levy (C:) kaksoisnapsauttamalla.
- 4. Siirry kansioon Ohjelmatiedostot\Common Files\Adobe\Plug-Ins\CS2\File Formats.
- Siirrä aiempi Camera Raw.8bi -plug-in toiseen sijaintiin (esimerkiksi uuteen kansioon työpöydällä). Varmista, että tämä versio on käytettävissä, jos joudut myöhemmin palauttamaan sen.
- 6. Kopioi Camera Raw -plug-in, Camera Raw.8bi, ladatuista tiedostoista samaan kansioon kuin vaiheessa 4.
- 7. Käynnistä Photoshop CS2 tai Adobe Bridge.

- 1. Lopeta Photoshop CS2 ja Adobe Bridge.
- 2. Aloita Finder.
- 3. Siirry paikallisen levyn juureen (ei Koti-kansioon).
- 4. Siirry kansioon Kirjasto/Ohjelmien tuki/Adobe/Plug-Ins/CS2/File Formats.
- 5. Siirrä aiempi plug-in toiseen sijaintiin (esimerkiksi uuteen kansioon työpöydällä). Varmista, että tämä versio on käytettävissä, jos joudut myöhemmin palauttamaan sen.
- 6. Kopioi Camera Raw -plug-in, Camera Raw, ladatuista tiedostoista samaan kansioon kuin vaiheessa 4.
- 7. Käynnistä Photoshop CS2 tai Adobe Bridge.

# Uudet tuetut kamerat

Tähän päivitykseen on lisätty seuraavien kameroiden tuki:

| Konica Min | olta                         |
|------------|------------------------------|
|            | ALPHA SWEET DIGITAL (Japani) |
|            | ALPHA-5 DIGITAL (Kiina)      |
|            | MAXXUM 5D (Yhdysvallat)      |
|            | DYNAX 5D (Eurooppa)          |
| Leaf       | Valeo 17                     |
|            | Aptus 22                     |
| Leica      | D-Lux 2                      |
| Nikon      | D2Hs                         |
|            | D70s                         |
|            | D50                          |
|            | Coolpix 8400                 |
|            | Coolpix 8800                 |
| Panasonic  | DMC-FZ30                     |
|            | DMC-LX1                      |

Alla on täydellinen luettelo Camera Raw 3.2 -ohjelman tukemista kameroista ja raw-muodoista. Uusien kameroiden nimet näkyvät punaisina.

DNG (Digital Negative) -raw-tiedostomuoto

Saat lisätietoja DNG-raw-tiedostomuodosta osoitteesta www.adobe.com/dng.

| CanonKEOS-1DEOS-1DsEOS 10DEOS 20DEOS 20DEOS D30EOS D60EOS 300D (Digital Rebel/Kiss Digital)EOS Rebel XT (EOS 350D/EOS Kiss Digital N)EOS-1D Mark IIPowerShot 600PowerShot A5PowerShot A50PowerShot S300PowerShot S45PowerShot S50PowerShot S50PowerShot S60PowerShot G1PowerShot G3PowerShot G5PowerShot G6PowerShot Pro70PowerShot Pro90 ISPowerShot Pro1 | ίοι |
|----------------------------------------------------------------------------------------------------|-----|
| Contax<br>N Digital                                                                                                    |     |
| Epson<br>R-D1                                                                                                    |     |
| Fujifilm<br>FinePix F700<br>FinePix S5000 Z<br>FinePix S7000 Z<br>FinePix S2 Pro<br>FinePix S20 Pro<br>FinePix S3 Pro                                                                                                    |     |

nica Minolta DiMAGE A1 DiMAGE A2 DiMAGE A200 DiMAGE 5 DIMAGE 7 DIMAGE 7i DIMAGE 7Hi Maxxum 7D / DYNAX 7D ALPHA SWEET DIGITAL (Japani) ALPHA-5 DIGITAL (Kiina) MAXXUM 5D (Yhdysvallat) DYNAX 5D (Eurooppa)

Valeo 6 Valeo 11 Valeo 22 Valeo 17 Aptus 22 Leica Digilux 2 D-Lux 2 Nikon

D1 D1H D1X D70 D100 D2H D2Hs

#### Olympus E-10

E-10 E-1 E-20 EVOLT E-300 C-5050 Zoom C-5060 Zoom C-7070 Wide Zoom C-8080 Wide Zoom

#### Panasonic

DMC-LC1 DMC-FZ30 DMC-LX1

Pentax \*ist D

Sigma

SD9 SD10

# <u>Päivitykset</u>

- Metatietoja säilyy enemmän, kun tallennetaan DNG-muodossa. Tämä muutos edellytti siirtymistä kirjoittamaan version 1.1.0.0 DNG-tiedostoja, joita voidaan lukea Camera Raw 2.4:llä tai uudemmalla versiolla.
- GPS-metatietokoodimerkintöjen tukea on lisätty.
- Aikavyöhykevirhe Canon CRW-muotoisten tiedostojen käsittelyssä on korjattu.
- "As Shot"-valkotasapainotuki Nikon D2X-, D2Hs- ja D50-malleille.
- Uusi Camera Raw -käyttöliittymä Photoshop Elements -ohjelmalle.

Mahdollisiin päivitysongelmiin saat apua teknisen tuen Web-sivustosta osoitteessa <u>http://www.adobe.fi/support/</u>.

Copyright © 2005 Adobe Systems Incorporated. Kaikki oikeudet pidätetään.

Adobe ja Photoshop ovat Adobe Systems Incorporatedin tavaramerkkejä tai rekisteröityjä tavaramerkkejä Yhdysvalloissa ja/tai muissa maissa. Windows on Microsoft Corporationin tavaramerkki tai rekisteröity tavaramerkki Yhdysvalloissa ja/tai muissa maissa. Macintosh on Apple Computer, Inc:n rekisteröity tavaramerkki Yhdysvalloissa ja muissa maissa. Kaikki muut tavaramerkit ovat omistajiensa omaisuutta.

9/26/2005

# Viktig om Adobe<sup>®</sup> Photoshop<sup>®</sup> Camera Raw 3.2

# Norsk

# <u>Installasjon</u>

Denne nye versjonen av plugin-modulen Camera Raw erstatter den opprinnelige plugin-modulen Camera Raw som ble installert med Photoshop CS2 og Photoshop Elements 3.0.

Plugin-modulen Camera Raw 3,2 er ikke kompatibel med versjoner av Photoshop tidligere enn Photoshop CS2 eller versjoner av Photoshop Elements tidligere enn Photoshop Elements 3.0.

### **Photoshop Elements:**

Windows<sup>®</sup>:

- 1. Avslutt Photoshop Elements
- 2. Åpne Min datamaskin
- 3. Dobbeltklikk Lokal disk (C:)
- 4. Naviger til Programfiler\Adobe\Photoshop Elements 3.0\Plugin-moduler\Filformater
- 5. Flytt den opprinnelige plugin-modulen Camera Raw.8bi til en annen plassering (for eksempel en ny mappe på skrivebordet). Husk å ta vare på denne versjonen dersom det skulle bli nødvendig å revertere tilbake til den.
- 6. Kopier plugin-modulen Camera Raw, Camera Raw.8bi, fra nedlastingsmappen til samme mappe som i trinn 4.
- 7. Start Photoshop Elements

#### Mac:

- 1. Avslutt Photoshop Elements
- 2. Åpne Finder
- 3. Naviger til Programmer/Adobe Photoshop Elements 3/Plugin-moduler/Filformater
- Flytt den opprinnelige plugin-modulen til en annen plassering (for eksempel en ny mappe på skrivebordet). Husk å ta vare på denne versjonen dersom det skulle bli nødvendig å revertere tilbake til den.
- 5. Kopier plugin-modulen Camera Raw, Camera Raw, fra nedlastingsmappen til samme mappe som i trinn 3.
- 6. Start Photoshop Elements

### Photoshop CS2 og Adobe Creative Suite 2:

Windows<sup>®</sup>:

- 1. Avslutt Photoshop CS2 og Adobe Bridge.
- 2. Åpne Min datamaskin
- 3. Dobbeltklikk Lokal disk (C:)
- 4. Navigate to Program Files\Common Files\Adobe\Plug-Ins\CS2\File Formats.
- Flytt den opprinnelige plugin-modulen Camera Raw.8bi til en annen plassering (for eksempel en ny mappe på skrivebordet). Husk å ta vare på denne versjonen dersom det skulle bli nødvendig å revertere tilbake til den.
- 6. Kopier plugin-modulen Camera Raw, Camera Raw.8bi, fra nedlastingsmappen til samme mappe som i trinn 4.
- 7. Start Photoshop CS2 eller Adobe Bridge.

- 1. Avslutt Photoshop CS2 og Adobe Bridge.
- 2. Åpne Finder
- 3. Naviger til roten på den lokale datamaskinen (ikke brukerens hjemmemappe).
- 4. Naviger til Bibliotek/Application Support/Adobe/Plug-Ins/CS2/File Formats.
- 5. Flytt den opprinnelige plugin-modulen til en annen plassering (for eksempel en ny mappe på skrivebordet). Husk å ta vare på denne versjonen dersom det skulle bli nødvendig å revertere tilbake til den.
- 6. Kopier plugin-modulen Camera Raw, Camera Raw, fra nedlastingsmappen til samme mappe som i trinn 4.
- 7. Start Photoshop CS2 eller Adobe Bridge.

#### Nye kameraer med støtte

Det er lagt til støtte for følgende kameraer i denne oppdateringen.

| Konio | ca Minolta |                             |
|-------|------------|-----------------------------|
|       |            | ALPHA SWEET DIGITAL (Japan) |
|       |            | ALPHA-5 DIGITAL (Kina)      |
|       |            | MAXXUM 5D (USA)             |
|       |            | DYNAX 5D (Europa)           |
| Leaf  |            | Valeo 17                    |
|       |            | Aptus 22                    |
| Leica | I          | D-Lux 2                     |
| Nikor | า          | D2Hs                        |
|       |            | D70s                        |
|       |            | D50                         |
|       |            | Coolpix 8400                |
|       |            | Coolpix 8800                |
| Pana  | isonic     | DMC-FZ30                    |
|       |            | DMC-LX1                     |
|       |            |                             |

Nedenfor finner du en fullstendig liste over støttede kameraer og RAW-formater som er inkludert i Camera Raw 3,2. De nye kameraene er markert med rødt.

RAW-filformatet DNG (Digital Negative)

Lær mer om RAW-filformatet DNG på www.adobe.com/dng.

| Canon<br>EOS-1D<br>EOS-1Ds<br>EOS 10D<br>EOS 20D<br>EOS D30<br>EOS D30<br>EOS 300D (Digital Rebel/Kiss Digital)<br>EOS Rebel XT (EOS 350D/EOS Kiss Digital N)<br>EOS-1D Mark II<br>EOS-1Ds Mark II<br>PowerShot 600 | Konica Minolta<br>DiMAG<br>DiMAG<br>DiMAG<br>DiMAG<br>DiMAG<br>DiMAG<br>Maxum<br>ALPHA<br>ALPHA<br>MAXXU |
|----------------------------------------------------------------------------------------------------|----------------------------------------------------------------------------------------------------|
| PowerShot A5                                                                                                    | DYNAX                                                                                                    |
| PowerShot S30                                                                                                    | Loaf                                                                                                    |
| PowerShot S30<br>PowerShot S40<br>PowerShot S45<br>PowerShot S50<br>PowerShot S60<br>PowerShot S70                                                                                                    | Valeo 6<br>Valeo 1<br>Valeo 2<br>Valeo 1<br>Valeo 1<br>Aptus 2                                           |
| PowerShot G1<br>PowerShot G2<br>PowerShot G3<br>PowerShot G5<br>PowerShot C6                                                                                                    | Leica<br>Digilux 2<br>D-Lux 2                                                                            |
| PowerShot Pro70<br>PowerShot Pro90 IS<br>PowerShot Pro1                                                                                                    | Nikon<br>D1<br>D1H                                                                                       |
| Contax<br>N Digital                                                                                                    | D1X<br>D70<br>D100<br>D2H                                                                                |
| Epson<br>R-D1                                                                                                    | D2Hs<br>D70s<br>D50                                                                                      |
| Fujifilm<br>FinePix F700<br>FinePix S5000 Z<br>FinePix S7000 Z<br>FinePix S2 Pro<br>FinePix S20 Pro<br>FinePix S3 Pro                                                                                               | D2X<br>Coolpix<br>Coolpix<br>Coolpix<br>Coolpix<br>Coolpix<br>Coolpix                                    |

DIMAGE A1 DIMAGE A2 DiMAGE A200 DiMAGE 5 DiMAGE 7 DIMAGE 7 DiMAGE 7Hi Maxxum 7D / DYNAX 7D ALPHA SWEET DIGITAL (Japan) ALPHA-5 DIGITAL (Kina) MAXXUM 5D (USA) DYNAX 5D (Europa)

Valeo 11 Valeo 22 Valeo 17 Aptus 22

Digilux 2 D-Lux 2 D100 D2H D2Hs D70s D2X Coolpix 5000 Coolpix 5400 Coolpix 5700 Coolpix 8700 Coolpix 8400 Coolpix 8800

#### Olympus E-10

E-10 E-1 E-20 EVOLT E-300 C-5050 Zoom C-5060 Zoom C-7070 Wide Zoom C-8080 Wide Zoom

Panasonic

DMC-LC1 DMC-FZ30 DMC-LX1

Pentax \*ist D

Sigma SD9 SD10

# **Oppdateringer**

- En større mengde metadata bevares ved lagring i DNG-format. Denne endringen krevde et bytte til DNG versjon 1.1.0.0-filer, som kan leses av Camera Raw 2.4 eller senere.
- Det er lagt til støtte for GPS-metadatakoder.
- Rettet opp en tidssonebehandlingsfeil for filer i Canon CRW-formatet.
- Støtte for "Som knipset"-hvitbalanse for Nikon D2X, D2Hs og D50.
- Et nytt brukergrensesnitt ved bruk av Camera Raw med Photoshop Elements.

Hvis du har problemer med denne oppdateringen, kan du gå inn på webområdet <u>http://www.adobe.no/support/</u>.

Copyright © 2005 Adobe Systems Incorporated. Med enerett.

Adobe og Photoshop er enten registrerte varemerker eller varemerker for Adobe Systems Incorporated i USA og/eller andre land. Windows er enten et registrert varemerke eller et varemerke for Microsoft Corporation i USA og/eller andre land. Mac er et varemerke for Apple Computer, Inc., registrert i USA og andre land. Alle andre varemerker som er oppgitt her, tilhører sine respektive eiere.

9/26/2005

# Leia-me do Adobe<sup>®</sup> Photoshop<sup>®</sup> Camera Raw 3.2

# Português

# <u>Instalação</u>

Esta nova versão do plug-in Camera Raw substitui o plug-in original instalado com o Photoshop CS2 e o Photoshop Elements 3.0.

O plug-in Camera Raw 3.2 não é compatível com as versões do Photoshop anteriores ao Photoshop CS2 ou com as versões do Photoshop Elements anteriores ao Photoshop Elements 3.0.

### **Photoshop Elements:**

Windows<sup>®</sup>:

- 1. Saia do Photoshop Elements.
- 2. Abra o Meu computador.
- 3. Clique duas vezes em Disco local (C:).
- 4. Navegue até Arquivos de programas\Adobe\Photoshop Elements 3.0\Plug-Ins\Formatos de arquivo.
- 5. Mova o plug-in Camera Raw.8bi existente para outro local (por exemplo, para uma nova pasta na área de trabalho). Mantenha uma cópia dessa versão, caso precise utilizá-la novamente.
- 6. Copie o plug-in Camera Raw, Camera Raw.8bi, da pasta de download para a mesma pasta indicada na Etapa 4.
- 7. Inicie o Photoshop Elements.

#### Mac:

- 1. Saia do Photoshop Elements.
- 2. Abra o Finder.
- 3. Navegue até Aplicativos/Adobe Photoshop Elements 3/Plug-Ins/Formatos de arquivo.
- 4. Mova o plug-in existente para outro local (por exemplo, para uma nova pasta na área de trabalho). Mantenha uma cópia dessa versão, caso precise utilizá-la novamente.
- 5. Copie o plug-in Camera Raw, Camera Raw, da pasta de download para a mesma pasta indicada na Etapa 3.
- 6. Inicie o Photoshop Elements.

### Photoshop CS2 e Adobe Creative Suite 2:

Windows<sup>®</sup>:

- 1. Saia do Photoshop CS2 e do Adobe Bridge.
- 2. Abra o Meu computador.
- 3. Clique duas vezes em Disco local (C:).
- 4. Navegue até Arquivos de programas\Arquivos comuns\Adobe\Plug-Ins\CS2\Formatos de arquivo.
- 5. Mova o plug-in Camera Raw.8bi existente para outro local (por exemplo, para uma nova pasta na área de trabalho). Mantenha uma cópia dessa versão, caso precise utilizá-la novamente.
- Copie o plug-in Camera Raw, Camera Raw.8bi, da pasta de download para a mesma pasta indicada na Etapa 4.
- 7. Inicie o Photoshop CS2 ou o Adobe Bridge.

- 1. Saia do Photoshop CS2 e do Adobe Bridge.
- 2. Abra o Finder.
- 3. Navegue até a raiz do disco local (e não à pasta inicial do usuário).
- 4. Navegue até Biblioteca/Suporte para Aplicativo/Adobe/Plug-Ins/CS2/Formatos de arquivo.
- 5. Mova o plug-in existente para outro local (por exemplo, para uma nova pasta na área de trabalho). Mantenha uma cópia dessa versão, caso precise utilizá-la novamente.
- 6. Copie o plug-in Camera Raw, Camera Raw, da pasta de download para a mesma pasta indicada na Etapa 4.
- 7. Inicie o Photoshop CS2 ou o Adobe Bridge.

#### Novas Câmeras Suportadas

Esta atualização oferece suporte às seguintes câmeras:

| Konica Min | olta                        |
|------------|-----------------------------|
|            | ALPHA SWEET DIGITAL (Japão) |
|            | ALPHA-5 DIGITAL (China)     |
|            | MAXXUM 5D (EUA)             |
|            | DYNAX 5D (Europa)           |
| Leaf       | Valeo 17                    |
|            | Aptus 22                    |
| Leica      | D-Lux 2                     |
| Nikon      | D2Hs                        |
|            | D70s                        |
|            | D50                         |
|            | Coolpix 8400                |
|            | Coolpix 8800                |
| Panasonic  | DMC-FZ30                    |
|            | DMC-LX1                     |

Veja abaixo uma lista completa das câmeras e dos formatos raw suportados incluídos no Camera Raw 3,2. As câmeras novas estão destacadas em vermelho.

Formato de arquivo raw Digital Negative (DNG)

Leia mais sobre o formato de arquivo raw DNG em www.adobe.com/dng

| CanonKoEOS-1DEOS-1DsEOS 10DEOS 20DEOS D30EOS D60EOS 300D (Digital Rebel/Kiss Digital)EOS Rebel XT (EOS 350D/EOS Kiss Digital N)EOS-1D Mark IIEOS-1Ds Mark IIPowerShot A5PowerShot A50PowerShot S30PowerShot S40PowerShot S45PowerShot S50PowerShot S50PowerShot S70PowerShot G1PowerShot G2PowerShot G5PowerShot G5PowerShot Pro70PowerShot Pro90 ISPowerShot Pro1 | on |
|----------------------------------------------------------------------------------------------------|----|
| Contax<br>N Digital                                                                                                    |    |
| Epson<br>R-D1                                                                                                    |    |
| Fujifilm<br>FinePix F700<br>FinePix S5000 Z<br>FinePix S7000 Z<br>FinePix S2 Pro<br>FinePix S20 Pro<br>FinePix S3 Pro                                                                                                    |    |

hica Minolta DiMAGE A1 DiMAGE A2 DiMAGE A200 DiMAGE 5 DiMAGE 7 DiMAGE 7i DiMAGE 7Hi Maxxum 7D / DYNAX 7D ALPHA SWEET DIGITAL (Japão) ALPHA-5 DIGITAL (China) MAXXUM 5D (EUA) DYNAX 5D (Europa)

#### Leaf

Valeo 6 Valeo 11 Valeo 22 Valeo 17 Aptus 22 Leica Digilux 2 D-Lux 2 Nikon D1 D1H D1X D70 D100 D2H D2Hs D70s D50 D2X Coolpix 5000 Coolpix 5400 Coolpix 5700 Coolpix 8700

Coolpix 8400 Coolpix 8800

#### Olympus E-10

E-10 E-1 E-20 EVOLT E-300 C-5050 Zoom C-5060 Zoom C-7070 Wide Zoom C-8080 Wide Zoom

#### Panasonic

DMC-LC1 DMC-FZ30 DMC-LX1

Pentax \*ist D

Sigma

SD9 SD10

# Atualizações

- Mais metadados são preservados ao serem salvos no formato DNG. Essa alteração exigiu a mudança para gravação de arquivos DNG da versão 1.1.0.0 que podem ser lidos pelo Camera Raw 2.4 ou posterior.
- Suporte para as tags dos metadados GPS.
- Bug de processamento de fuso horário com os arquivos de formato CRW da Canon.
- Suporte de equilíbrio de branco "Como Foto" para Nikon D2X, D2Hs e D50.
- Uma nova interface de usuário ao usar o Camera Raw com o Photoshop Elements.

Se você tiver qualquer problema com esta atualização, consulte o site de suporte da Web em <u>http://www.adobe.com/support/</u>.

Copyright © 2005 Adobe Systems Incorporated. Todos os direitos reservados.

Adobe e Photoshop são marcas registradas ou comerciais da Adobe Systems Incorporated nos Estados Unidos e/ou em outros países. Windows é marca registrada ou comercial da Microsoft Corporation nos Estados Unidos e/ou em outros países. Mac é marca comercial da Apple Computer, Inc., registrada nos Estados Unidos e em outros países. Todas as marcas comerciais aqui mencionadas pertencem a seus respectivos proprietários.

9/26/2005